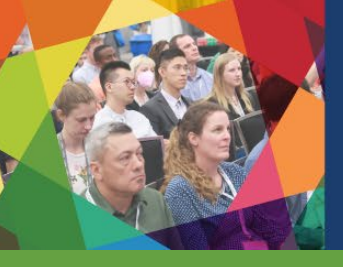

# ACVIM FORUM 2023 | 4 OF TEARSE

### In Person & Virtual | CELEBRATING Excellence in Education

#### **ONLINE SCHEDULE PLANNER:** Quick Start Guide

The 2023 ACVIM Forum interactive schedule is a dynamic platform to help navigate all the offerings at the 2023 ACVIM Forum. You can search and browse sessions by delivery method, track and more. There are also helpful icons to help visualize different session and event offerings.

As a registered attendee, you can build your own agenda to help you plan your on-site or Virtual Day activities in advance. Sessions that you pre-registered for will be automatically marked as a favorite (yellow star) on your agenda and you can favorite other sessions that you are interested in attending. You will be able to export your personal agenda to your calendar or as a PDF, Word or Excel document to print.

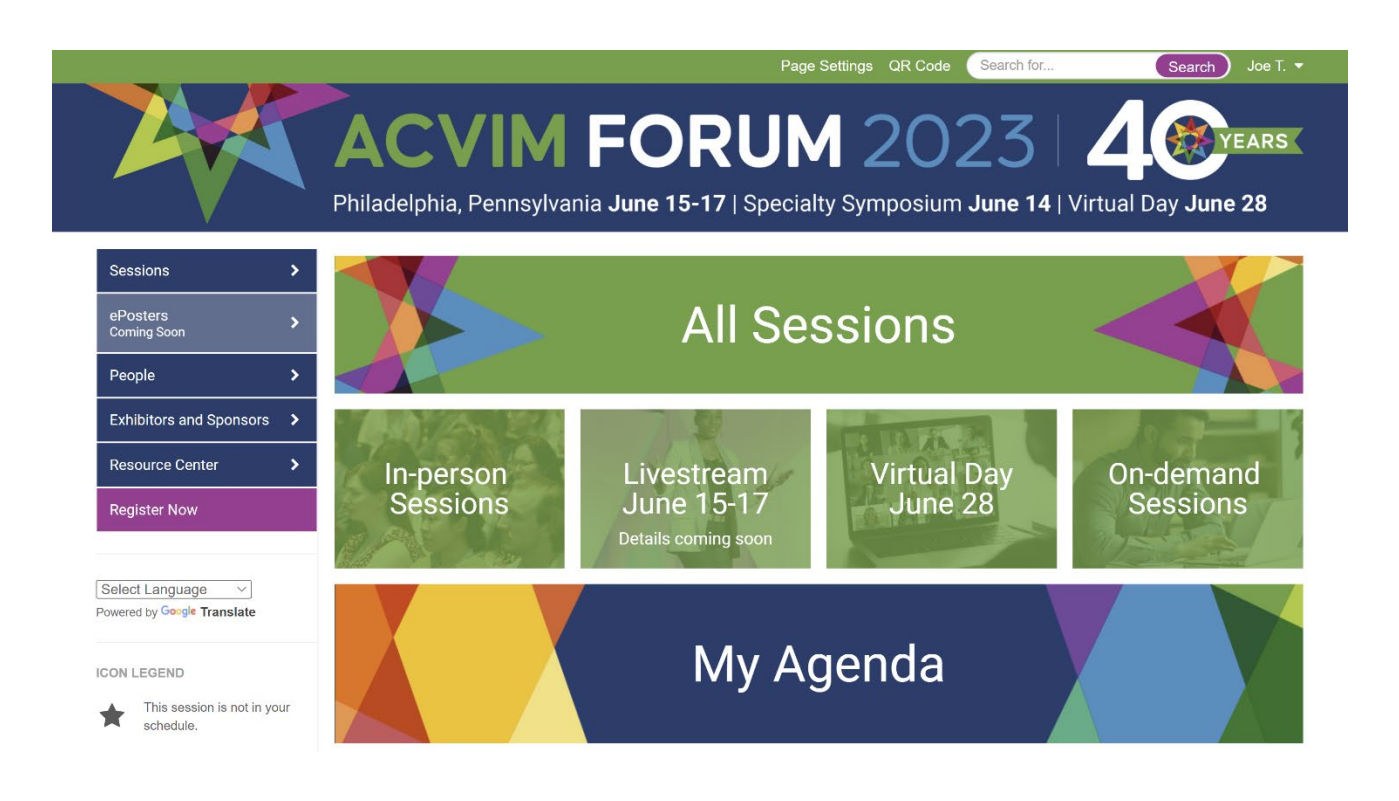

# How do I use the 2023 ACVIM Forum Interactive Schedule?

The interactive schedule has some key features to help make planning your conference experience even easier.

- 1. Sessions and Events
- 2. Create a personal schedule (My Agenda)
- 3. Plan your Solutions Center experience
- 4. Search for other attendees or networking opportunities
- 5. Sync your personalized schedule with the mobile app (available in May)

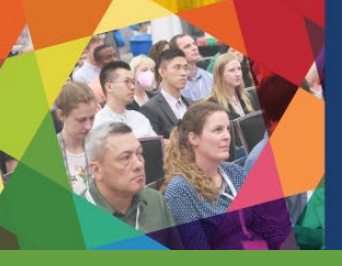

# ACVIM FORUM 2023 | 4

In Person & Virtual | CELEBRATING Excellence in Education

#### **ONLINE SCHEDULE PLANNER:** Quick Start Guide

#### **Sessions**

This feature allows you to search and view all sessions and events without logging in. Scroll over the Sessions tab and select '**All Sessions**' for the complete schedule. Filter the full schedule by entering a keyword (i.e. neurology or equine) to see more specific selections.

|                                                | Page Settings QR Code Search for Search Joe T. ▼                                                                                                |  |  |  |  |  |
|------------------------------------------------|----------------------------------------------------------------------------------------------------|--|--|--|--|--|
|                                                | ACVIM FORUM 2023 4                                                                                                    |  |  |  |  |  |
| Sessions                                       | All Sessions                                                                                                    |  |  |  |  |  |
| ePosters                                       | In-person Sessions<br>d Wed, Jun 14 Thu, Jun 15 Fri, Jun 16 Sat, Jun 17 Wed, Jun 28                                                             |  |  |  |  |  |
| People >                                       | Livestream June 15-17<br>Details coming soon                                                                                                    |  |  |  |  |  |
| Exhibitors and Sponsors >                      | Virtual Day June 28                                                                                                    |  |  |  |  |  |
| Resource Center >                              | On-demand Sessions           Session Type         Session Category         Session Delivery Method                                              |  |  |  |  |  |
| Register Now                                   | My Agenda More Options Clear Filters Submit                                                                                                    |  |  |  |  |  |
| Select Language  V Powered by Google Translate | *                                                                                                    |  |  |  |  |  |
| ICON LEGEND                                    | On Demand                                                                                                    |  |  |  |  |  |
| This session is not in your                    | A Mechanistic Approach to Arrhythmia Treatment in Dogs and Cats                                                                                 |  |  |  |  |  |
| This session is in your                        | Primary Presenter: Sonja Tjostheim, DVM, DACVIM (Cardiology) (she/her/hers)<br>– School of Veterinary Medicine, University of Wisconsin-Madison |  |  |  |  |  |

Click on the title of a session to view its full details.

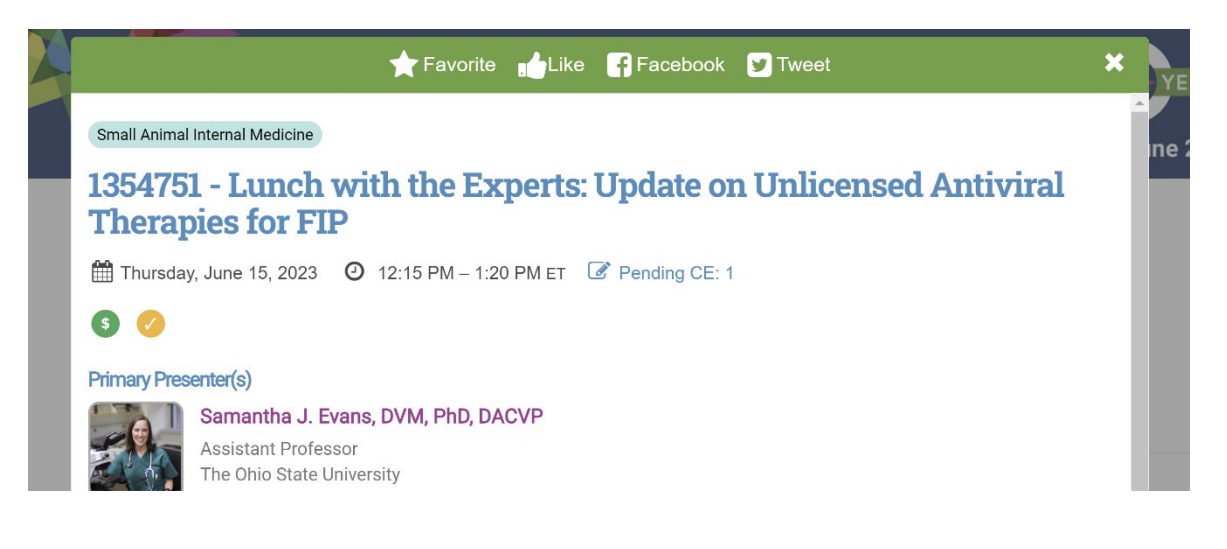

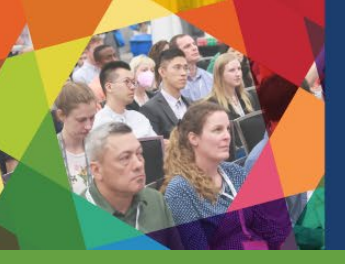

# ACVIM FORUM 2023 | 4

#### In Person & Virtual | CELEBRATING Excellence in Education

#### **ONLINE SCHEDULE PLANNER:** Quick Start Guide

Conduct a more specific search by selecting any one of the following search categories:

- In-person Sessions
- Livestream June 15-17
- Virtual Day June 28
- On-demand Sessions

| Home                      | Page Settings QR Code Search for Search Joe T. |
|---------------------------|------------------------------------------------|
| 24                        | ACVIM FORUM 2023 4                             |
| Sessions >                | All Sessions                                   |
| ePosters<br>Coming Soon   | In-person Sessions                             |
| People >                  | Livestream June 15-17<br>Details coming soon   |
| Exhibitors and Sponsers 🔸 | Virtual Day June 28                            |
| Resource Center           | On-demand Sessions                             |
| Register Now              | My ngunia                                      |
|                           | Thu, Jun 15 v Start Time v                     |

# **Create a Personal Schedule (My Agenda)**

All registered attendees can create a personal schedule, allowing you to prioritize your time by planning your on-site or Virtual Day activities in advance. To see your agenda, scroll over the sessions tab and select 'My Agenda'.

Please note: You will need to log in first. You will need your Registration ID from your registration confirmation email. If you've misplaced your registration confirmation email, there is an option on the login page for you to resend yourself the email that includes your Registration ID.

### Adding Favorites To Your Personal Schedule

Once you are logged in, your pre-registered events will show as a favorite with a blue star. You can add additional sessions, events and speakers to your schedule by clicking on the gray star icon (yellow star will appear). Once added, you have the ability to view all of your favorites by clicking the '**My Agenda**' link.

Please note: marking your favorite sessions and events <u>in the Schedule Planner</u> (yellow star) does not guarantee attendance as sessions are on a first-come, first-served basis. Sessions that indicate "Pre-Registration Required" <u>must</u> be selected during the registration process. If you want to modify or add new sessions and functions to your registration, please refer to your registration confirmation email for the direct link to your registration summary.

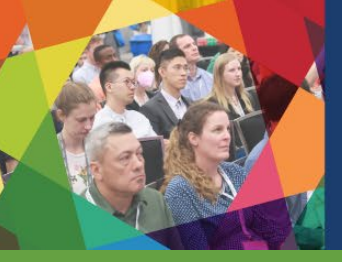

# ACVIM FORUM 2023 4

In Person & Virtual | CELEBRATING Excellence in Education

#### **ONLINE SCHEDULE PLANNER:** Quick Start Guide

### **Plan Your Solutions Center Experience**

Browse by exhibiting companies within the Solutions Center tab and favorite those you plan to visit in the Solutions Center. View all your favorites by clicking on the star at the top. Your booth favorites will also carry over when logging into the mobile app (available in May).

| Home                                              |                               | Page Se                          | ettings QR Code Search for          | Search Joe T. 🔻 |
|---------------------------------------------------|-------------------------------|----------------------------------|-------------------------------------|-----------------|
|                                                   | ACVIN<br>Philadelphia, Pennsy | Ivania June 15-17   Specialty    | y Symposium <b>June 14</b>   Virtua | al Day June 28  |
| Sessions >                                        | Home / Exhibitors             |                                  |                                     |                 |
| ePosters >                                        | Exhibitors                    |                                  | Q Type here to fi                   | Iter the list   |
| People                                            | 121 results found             |                                  |                                     |                 |
| Exhibitors and Sponsors >                         | All A & C D E                 | FGHIJKLMI                        | NOPQRSTUV                           | W X Y Z #       |
| Resource Center > Register Now                    | Sort by Sor<br>BOOTH CC       | t by<br>MPANY                    |                                     |                 |
|                                                   | A (13)                        |                                  |                                     | ~               |
| Select Language                                   | 🛨 916 AG                      | CCESS Specialty Animal Hospitals |                                     |                 |
| ICON LEGEND This session is not in your schedule. | 🛨 430 A0                      | CVIM Membership                  |                                     |                 |
|                                                   | ★ 320 Ai                      | maLojic Animal Health            | A                                   | MALOJIC         |